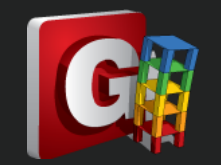

## 如何定義 Link 在 Pushover 上塑鉸

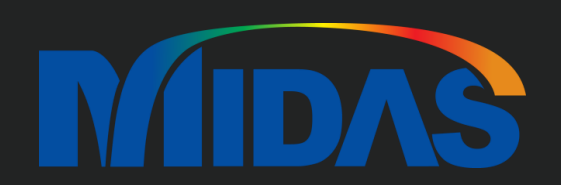

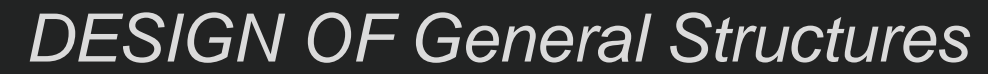

Integrated Design System for Building and General Structures

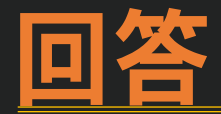

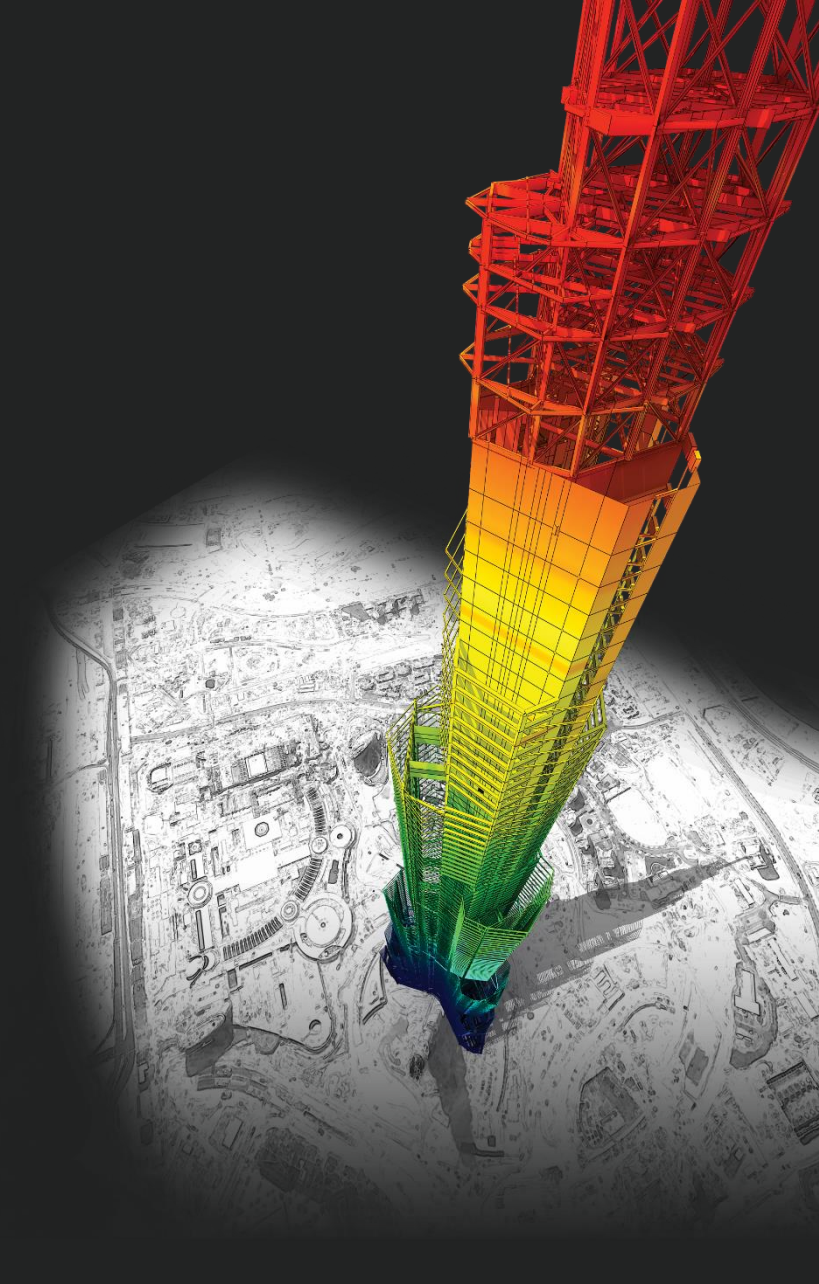

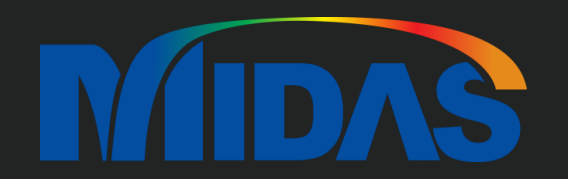

## **DESIGN OF General Structures**

Integrated Design System for Building and General Structures

#### 1. 在 Boundary > General Link > General Link Properties > 選 Spring Type General Link

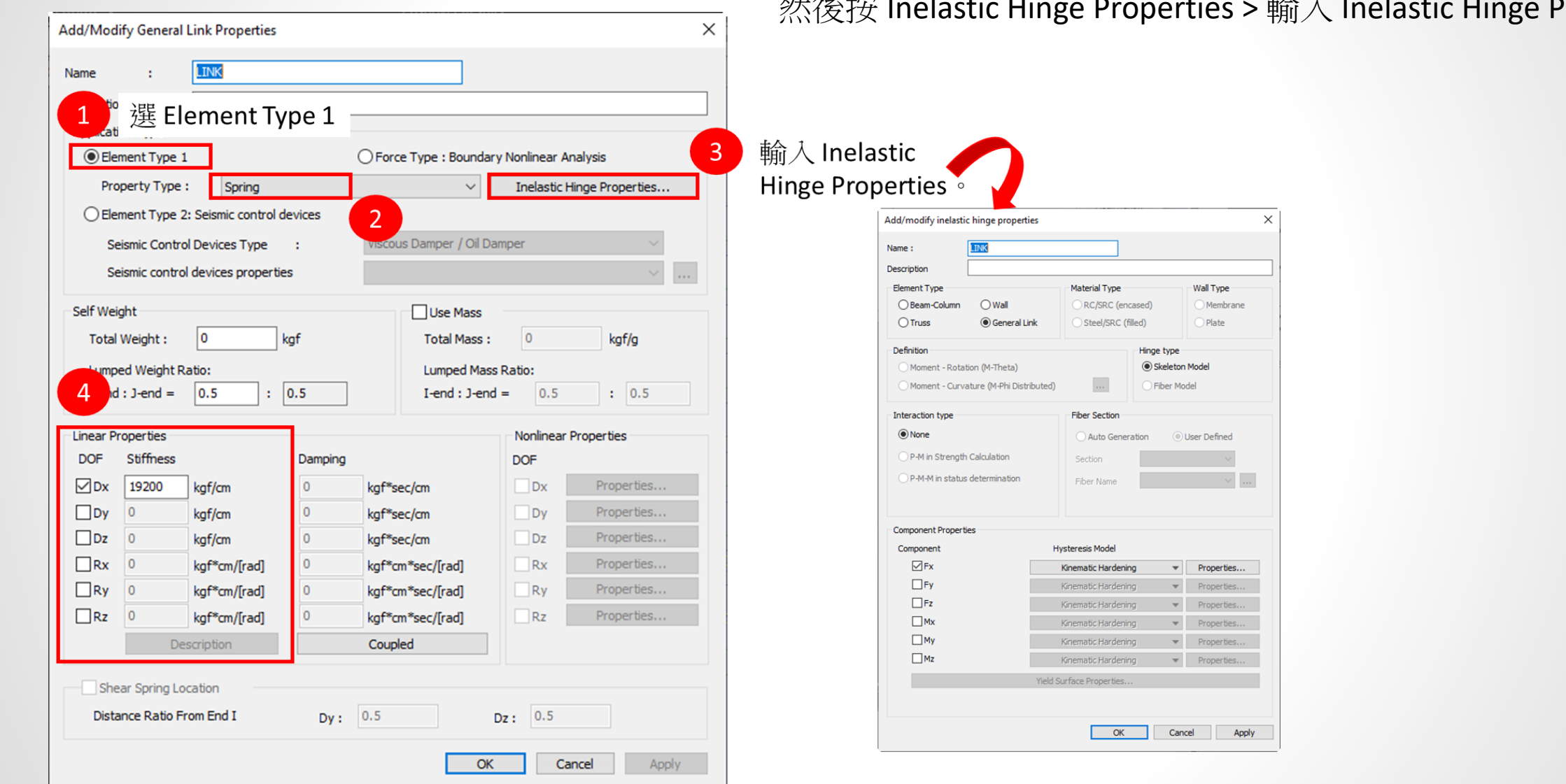

然後按 Inelastic Hinge Properties > 輸入 Inelastic Hinge Properties。

2. 在 Pushover > Hinge Properties > Define Pushover Hinge Properties > 選 Element Type General Link > 輸入 Hinge 參數

|                                                           |                                                                                                    |                                         |                                                           | 1                                         |                                      | Gen 2023 - [Untitled] - [MIDAS/Gen] |
|-----------------------------------------------------------|----------------------------------------------------------------------------------------------------|-----------------------------------------|-----------------------------------------------------------|-------------------------------------------|--------------------------------------|-------------------------------------|
| View Structure Nod 2                                      | nt Properties Boundary                                                                                                    | Load Analysi                            | s Results P                                               | ushover Design                            | Seismic Evaluation                   | Query Tools                         |
| Global Load Hinge Properties                              | ienerate Section Effective Stiffness<br>et Load Case for Section Effective Stiffne<br>Check Section Effective Stiffness               | ess Perform<br>Analysis                 | Reactions + 4<br>Deformations + 4<br>Forces +             | <b>∱ Stresses</b> ▼<br>∰ Hinge Status Res | Pushover Curve<br>III Pushover Graph | Pushover Story graph *              |
| Control Load Case Control Load Case Control Define Pushov | er Hinge Properties                                                                                                    | Perform                                 |                                                           |                                           | Pushover Results                     |                                     |
| 👆 - 🗠 - 📴 🎁 Assign Pushov                                 | er Hinge Properties                                                                                                    |                                         | - 5                                                       | • • • •                                   | 🎦 🛤 🖸 🕌 I 🗷 🗄                        | 1 🔍 🚰 🖶 📮 📲 💽 🖓 片 🖧                 |
| Tree Menu Define Inelasti                                 | C Material F                                                                                                    | erties                                  |                                                           | ×                                         |                                      |                                     |
| Menu Tables Group Pushover Fibe                           | Division o Name : LINK                                                                                                    | Description :                           |                                                           |                                           |                                      |                                     |
| Structure Analysis 📃 Pushover Fibe                        | Division o Element Type                                                                                                    | Mater                                   | ial Type                                                  | Wall Type                                 |                                      |                                     |
| Configuration                                             | O Beam/Column O Wall O Truss O General O Point Spring Support                                                                         | Link S                                  | C <b>/ SRC (encased)</b><br>teel / SRC (filled)<br>asonry | Membrane Plate                            |                                      |                                     |
|                                                           | Definition<br>Moment - Rotation (M-Theta)<br>Moment - Curvature (M-Phi Lum<br>Consider Hinge Length<br>Moment - Curvature (M-Phi Disi | nped)<br>Integration Point<br>Intbuted) | Hinge Typ<br>Skeleta<br>Fiber N                           | n Model<br>Iodel                          |                                      |                                     |
|                                                           |                                                                                                    | Eber 6                                  |                                                           |                                           |                                      |                                     |
|                                                           |                                                                                                    | None P-M Interaction Auto Genera        |                                                           | er Defined                                |                                      |                                     |
|                                                           | O P-M-M in Status Determination                                                                                                    | Sectio                                  | on :                                                      | ~                                         |                                      |                                     |
|                                                           | Interaction Type of PC                                                                                                    | Fiber                                   | Name :                                                    | ×                                         |                                      |                                     |
|                                                           | 4 P-Q Intera                                                                                                    | ction                                   | Out-of-plane Nonlinearity                                 | of Fiber Wall                             |                                      |                                     |
|                                                           | Company the Property inc.                                                                                                    |                                         |                                                           |                                           |                                      |                                     |
|                                                           | Component Properties                                                                                                    | Skalatan Curr                           |                                                           |                                           |                                      |                                     |
|                                                           |                                                                                                    | FFMA                                    |                                                           | Properties                                |                                      |                                     |
|                                                           | □ Fy                                                                                                    | FEMA                                    |                                                           | Properties                                |                                      |                                     |
|                                                           | ⊡Fz                                                                                                    | FEMA                                    | ~ [                                                       | Properties                                |                                      |                                     |
|                                                           | □ Mx                                                                                                    | Trilinear Type                          | × .                                                       | Properties                                |                                      |                                     |
|                                                           | ∐ My                                                                                                    | Trilinear Type                          | ~                                                         | Properties                                |                                      |                                     |
|                                                           | Mz                                                                                                    | Trilinear Type                          |                                                           | Properties                                |                                      |                                     |
|                                                           | Yield Surface Proj                                                                                                    | perties                                 | Masonry Propert                                           | JES                                       |                                      |                                     |
|                                                           |                                                                                                    |                                         |                                                           |                                           |                                      |                                     |
|                                                           |                                                                                                    |                                         | OK Cancel                                                 | Apply                                     |                                      |                                     |
|                                                           | 1 <u></u>                                                                                                    |                                         |                                                           |                                           |                                      |                                     |

3. 在 Pushover > Hinge Properties > Assign Pushover Hinge Properties > 選 Element Type General Link > 輸入 Hinge

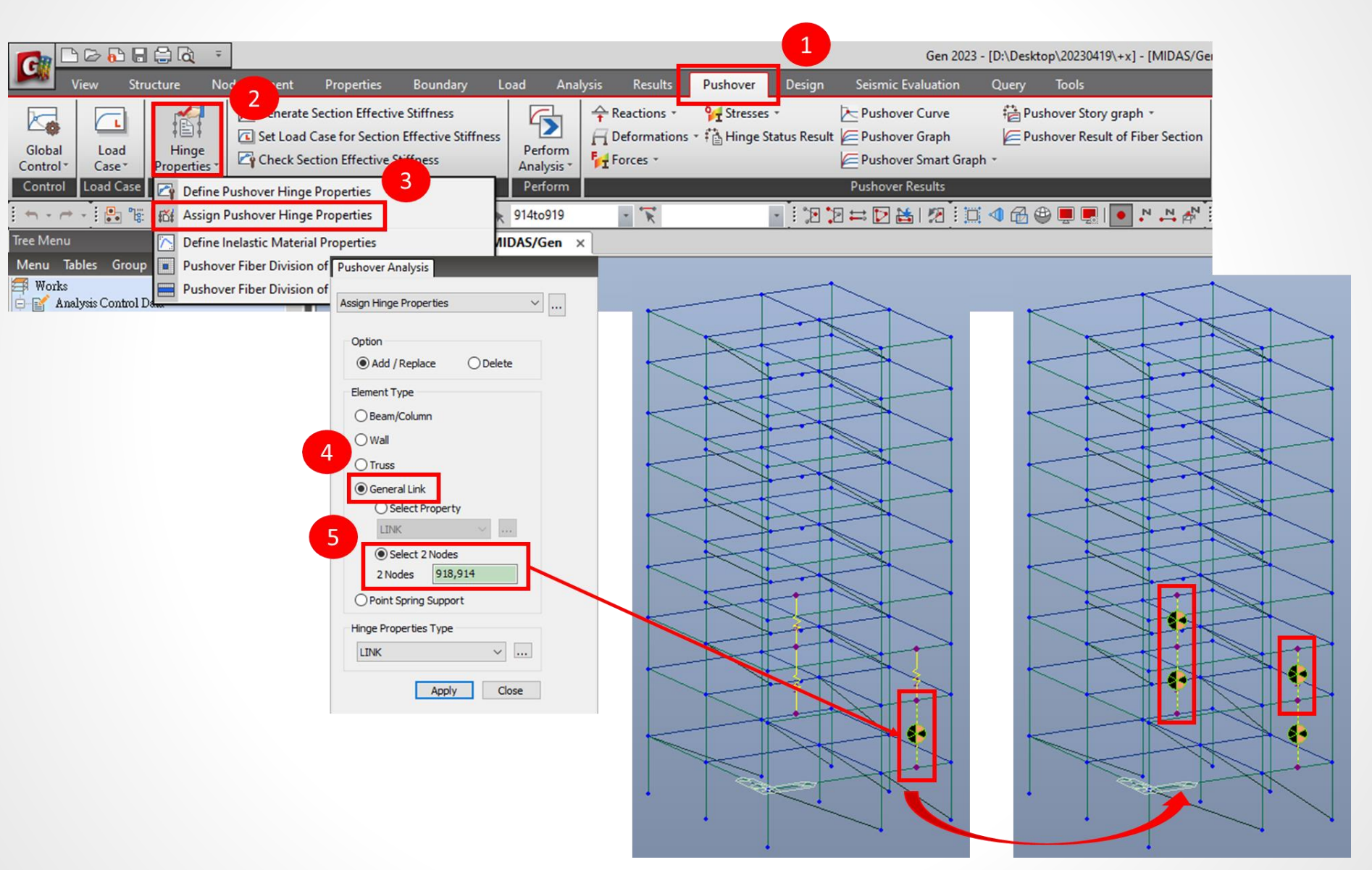

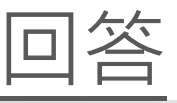

4. 做 Pushover Analysis 以後,在 Pushover Smart Graph > General Link Graph 可以看 General Link Hinge 的結果

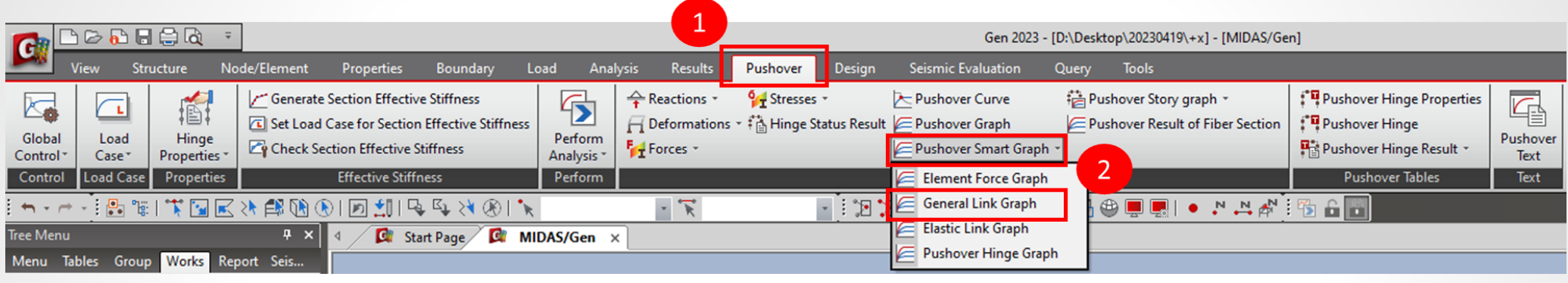

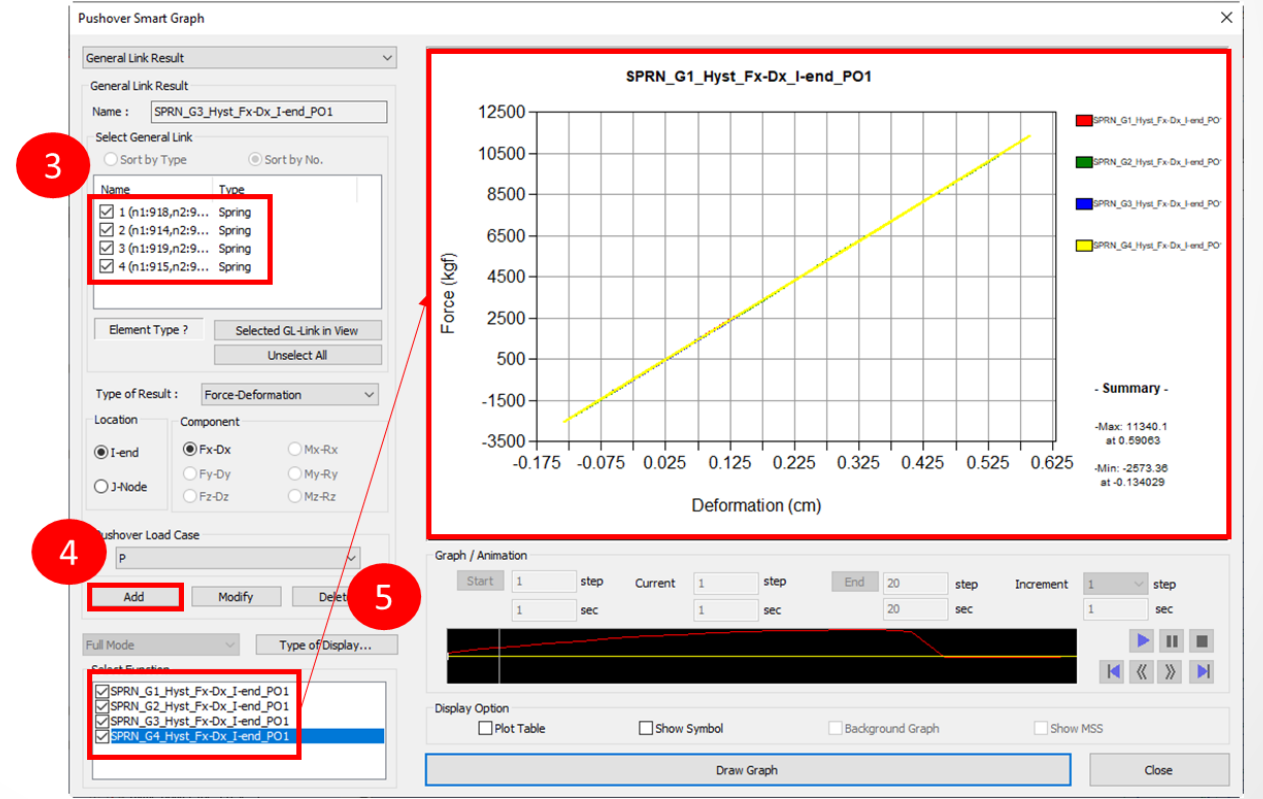

MIDAS

# Thank You

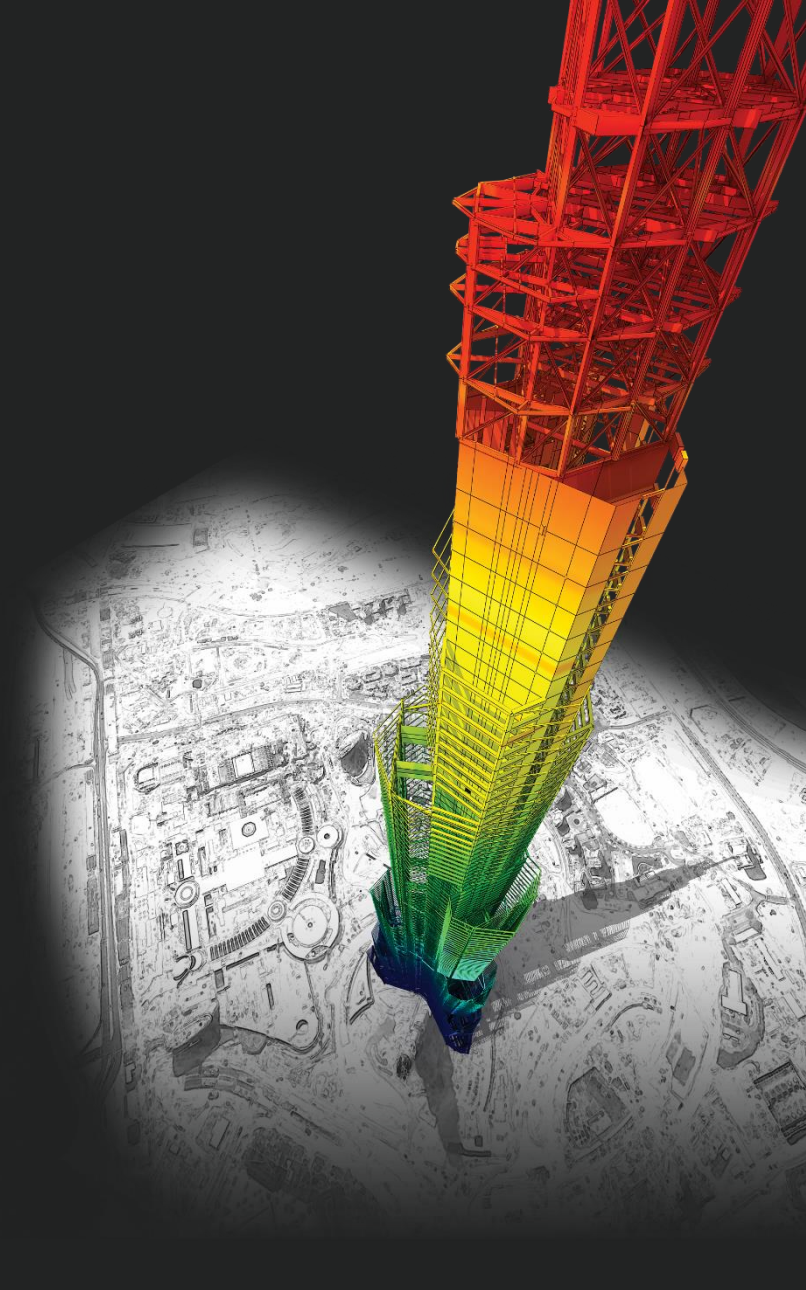

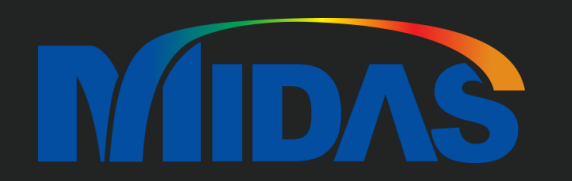

## **DESIGN OF General Structures**

Integrated Design System for Building and General Structures